# PETIT TOUR RAPIDE ET ASTUCES

## POUR BIEN UTILISER L'APPLICATION

L'utilisation de l'application CampingCarTV est très simple. Dés que vous l'avez téléchargé sur votre smartphone, vous verrez la page d'accueil avec différentes informations :

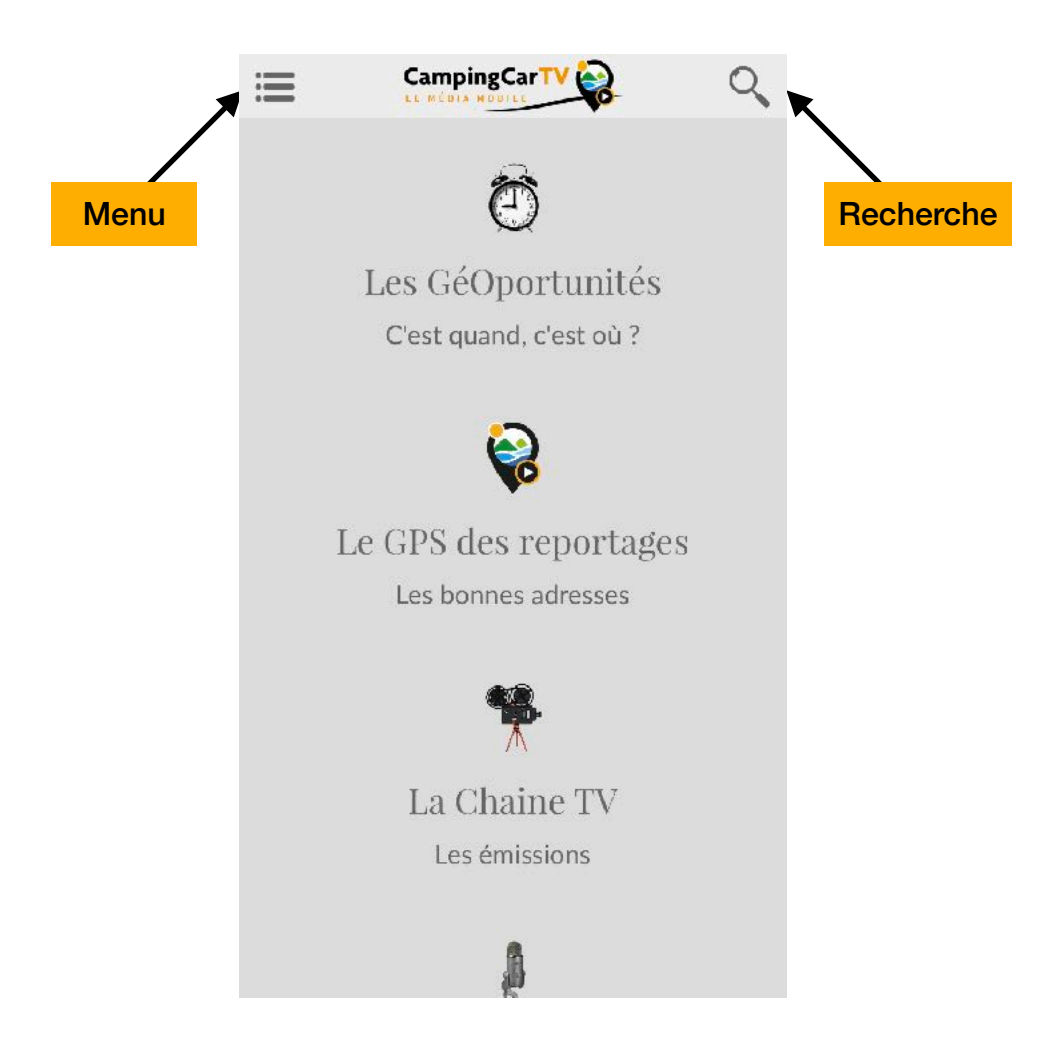

Les GéOpportunités - Le GPS des reportages - La Chaine TV - etc.

Si vous faites défiler vers le bas, vous verrez plus de catégories. Et même plus loin, vous pourrez vous inscrire à notre newsletter et consulter d'autres informations intéressantes.

Astuce : pensez à activer les notifications pour l'application CampingCarTV, vous serez informés des nouvelles parutions dans votre média mobile

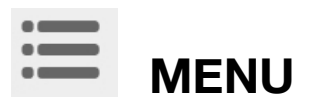

Pour voir la liste complète des informations consultables, cliquez sur l'icône menu pour accéder au menu déroulant.

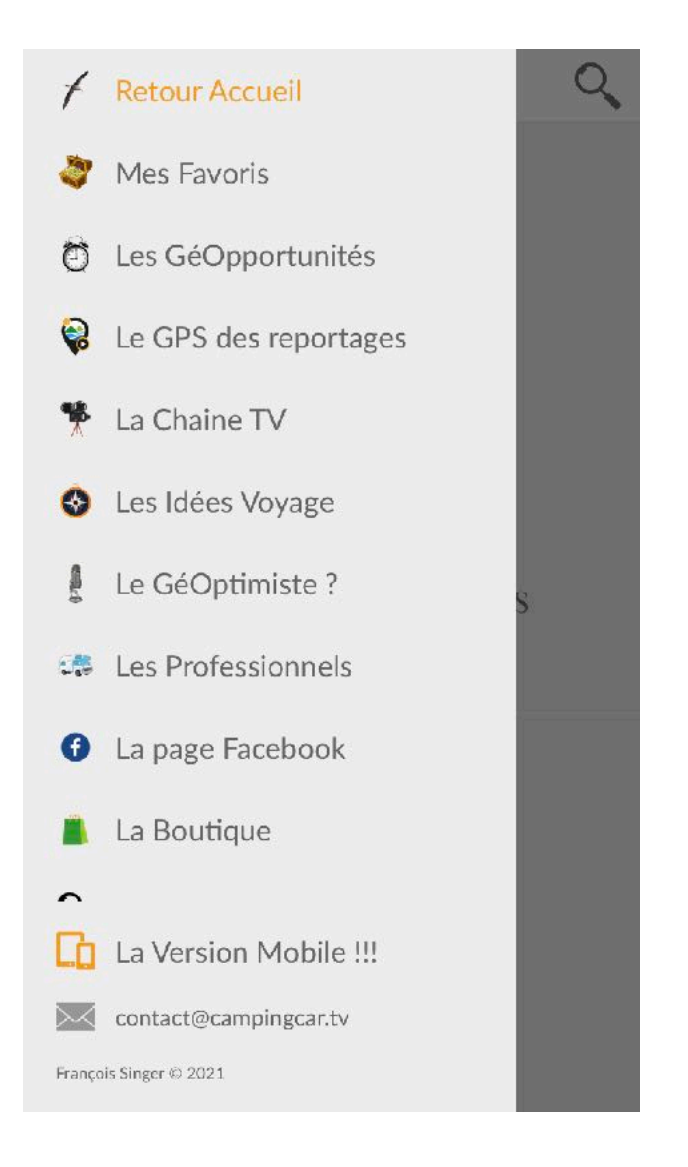

Utilisez ce menu pour naviguer plus largement dans l'application et découvrez des catégories supplémentaires - les Itinéraires - Les Professionnels - La page Facebook - La Boutique ...

## CATEGORIES

Quand vous sélectionnez un sujet dans le menu (ou dans la page d'accueil), vous ouvrez la page de la catégorie.

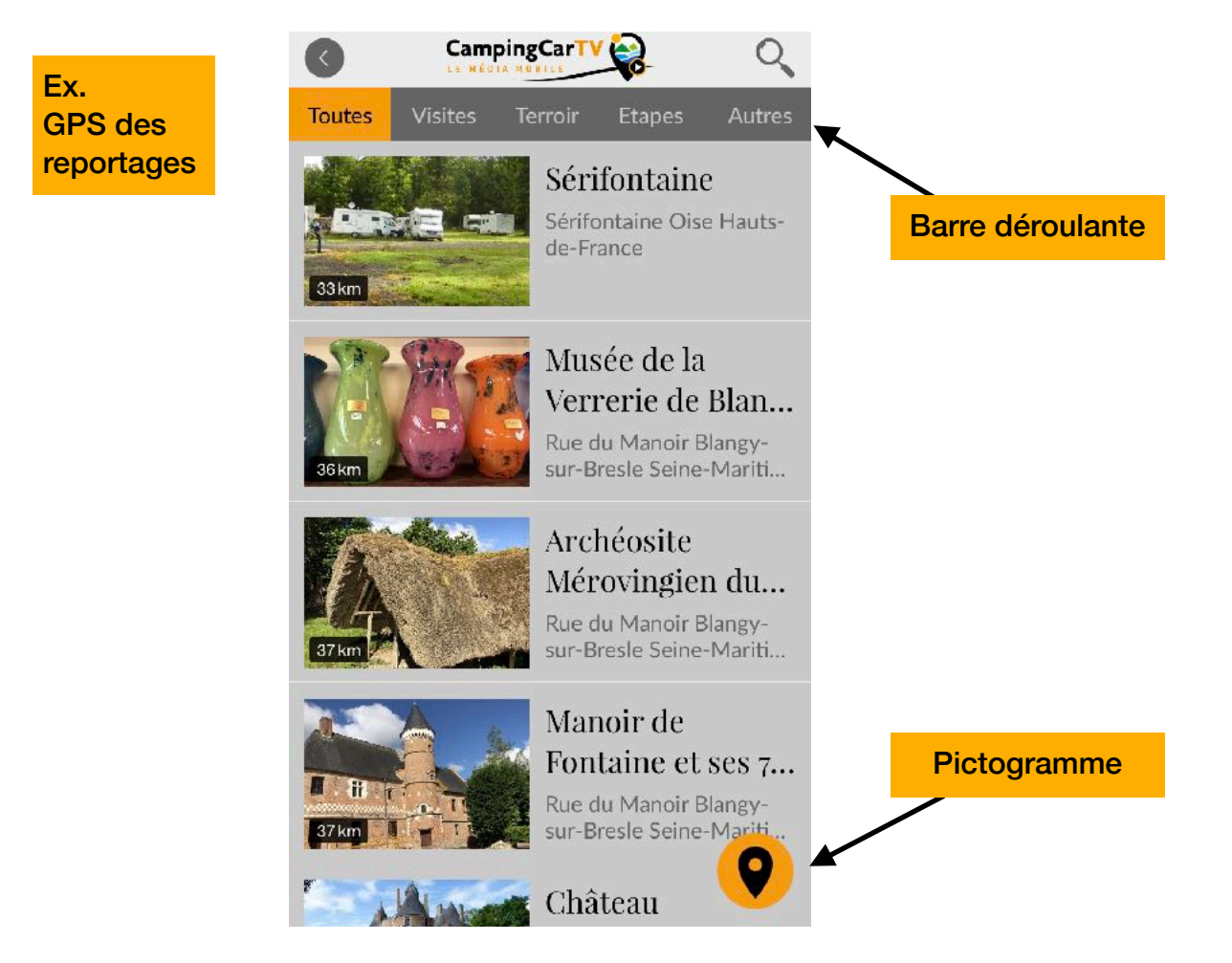

En haut de la page peut se trouver une barre déroulante dans laquelle vous pouvez affiner la sélection de fiches.

Par exemple, si vous sélectionnez « Terroir » dans la catégorie « GPS des reportages », vous obtiendrez la liste de toutes les fiches relatives au terroir à proximité de l'endroit où vous vous trouvez.

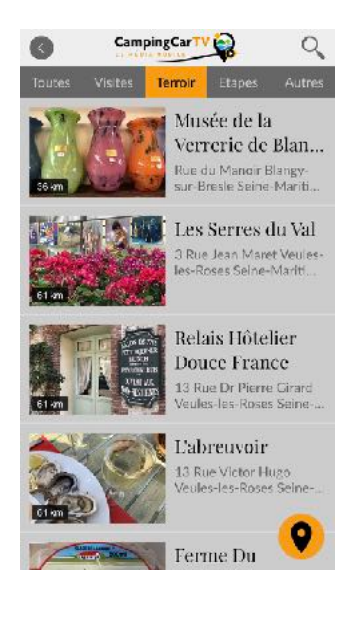

### (sur smartphone)

Sur la page catégorie « GPS des reportages », vous verrez un pictogramme orange. Si vous tapez dessus, une carte apparaitra avec la localisation de chaque fiche.

Si vous tapez sur l'icône pointeur sur la carte, vous accédez à la fiche de votre choix avec les informations spécifiques à cette localisation

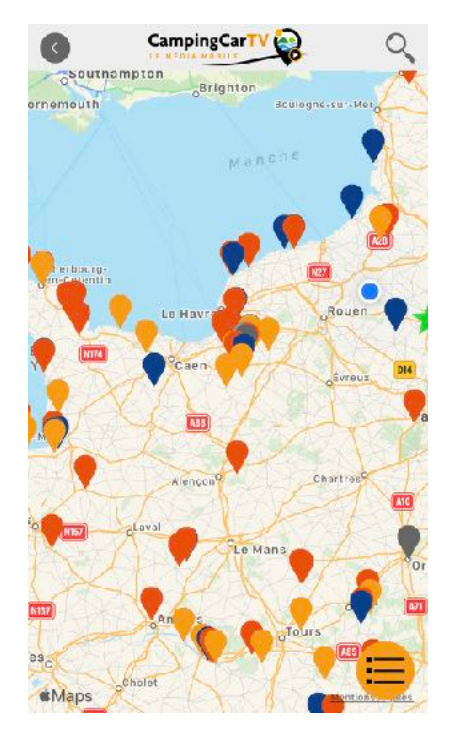

### (sur tablette)

La liste des adresses apparait à côté ou en dessous de la carte

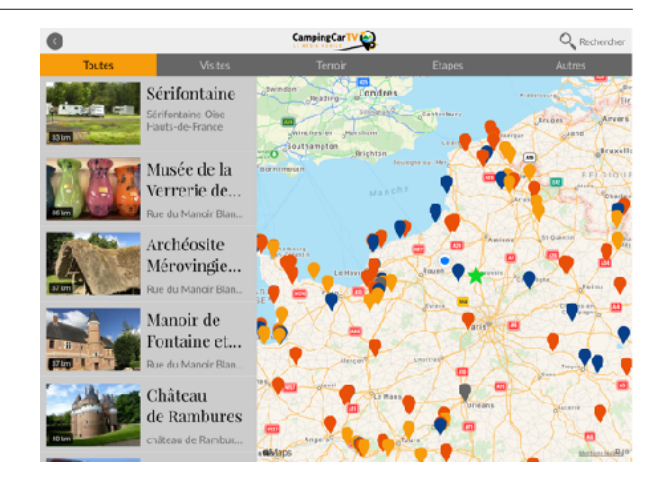

### Astuce :

pour voir encore plus d'adresses, faites défiler la liste vers le bas (par défaut, seules 48 adresses apparaissent)

## **CHERCHER**

Pour chercher une fiche GPS, cliquez sur l'icône recherche dans le coin supérieur droit de la page d'accueil et entrez votre critère de recherche

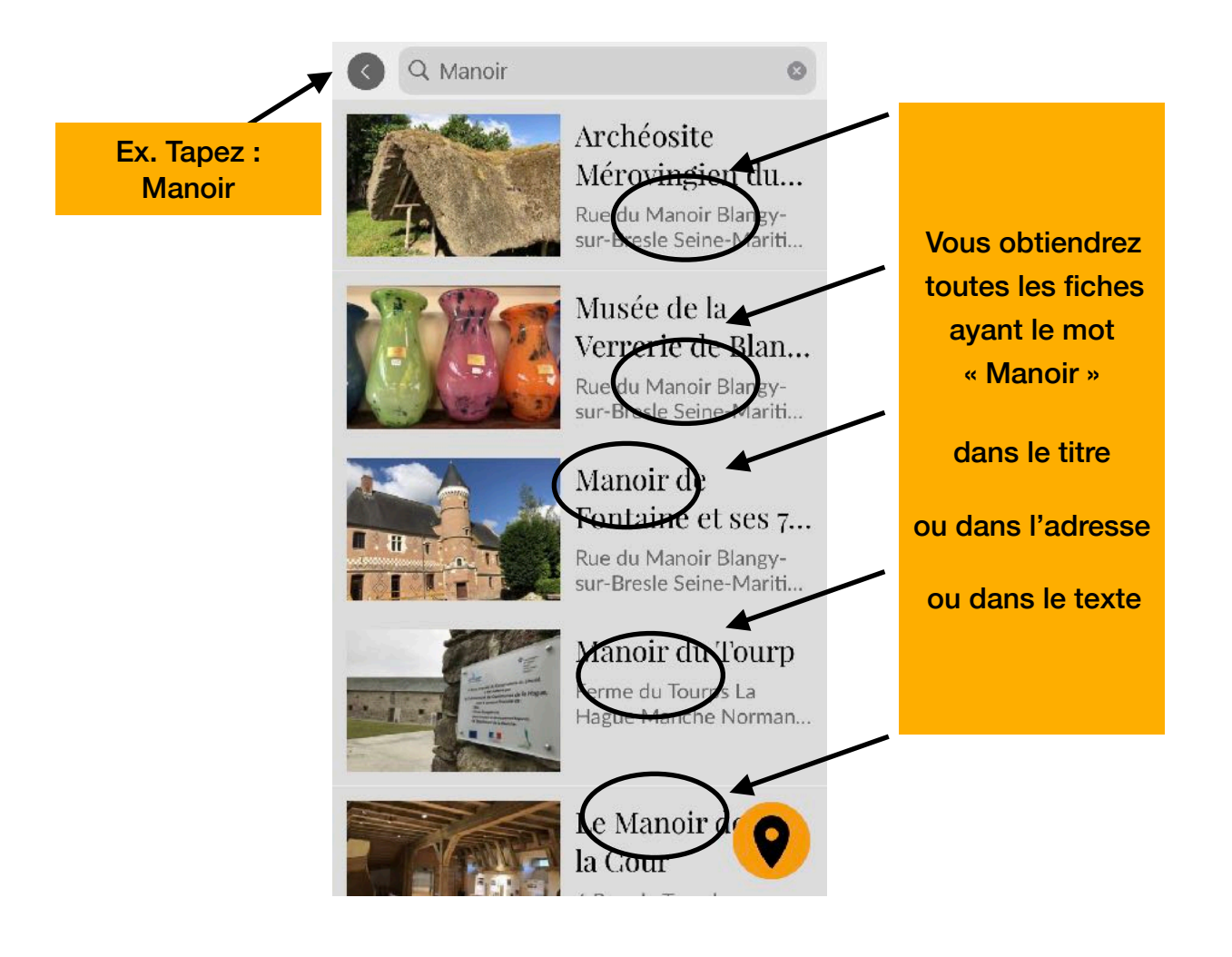

### « Les GéOpportunités » C'est quand ? C'est où ?

Une liste des événements apparait classée par date

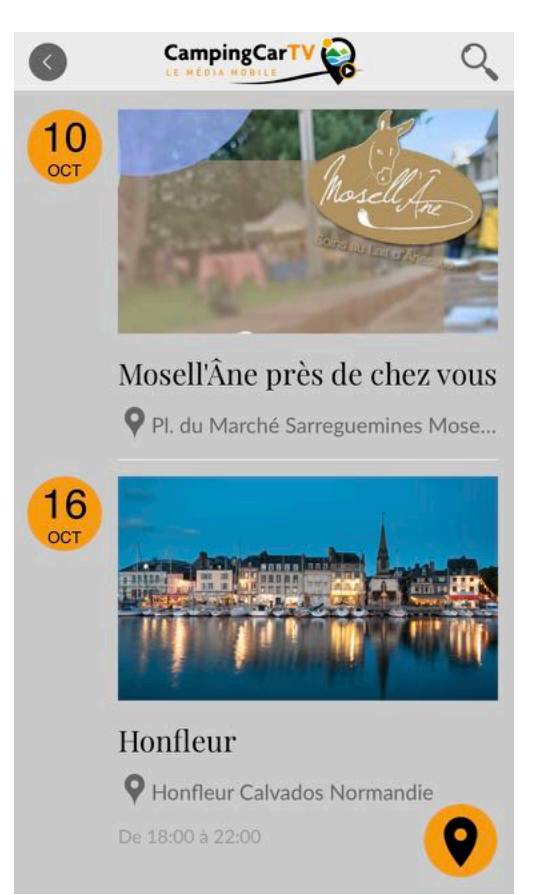

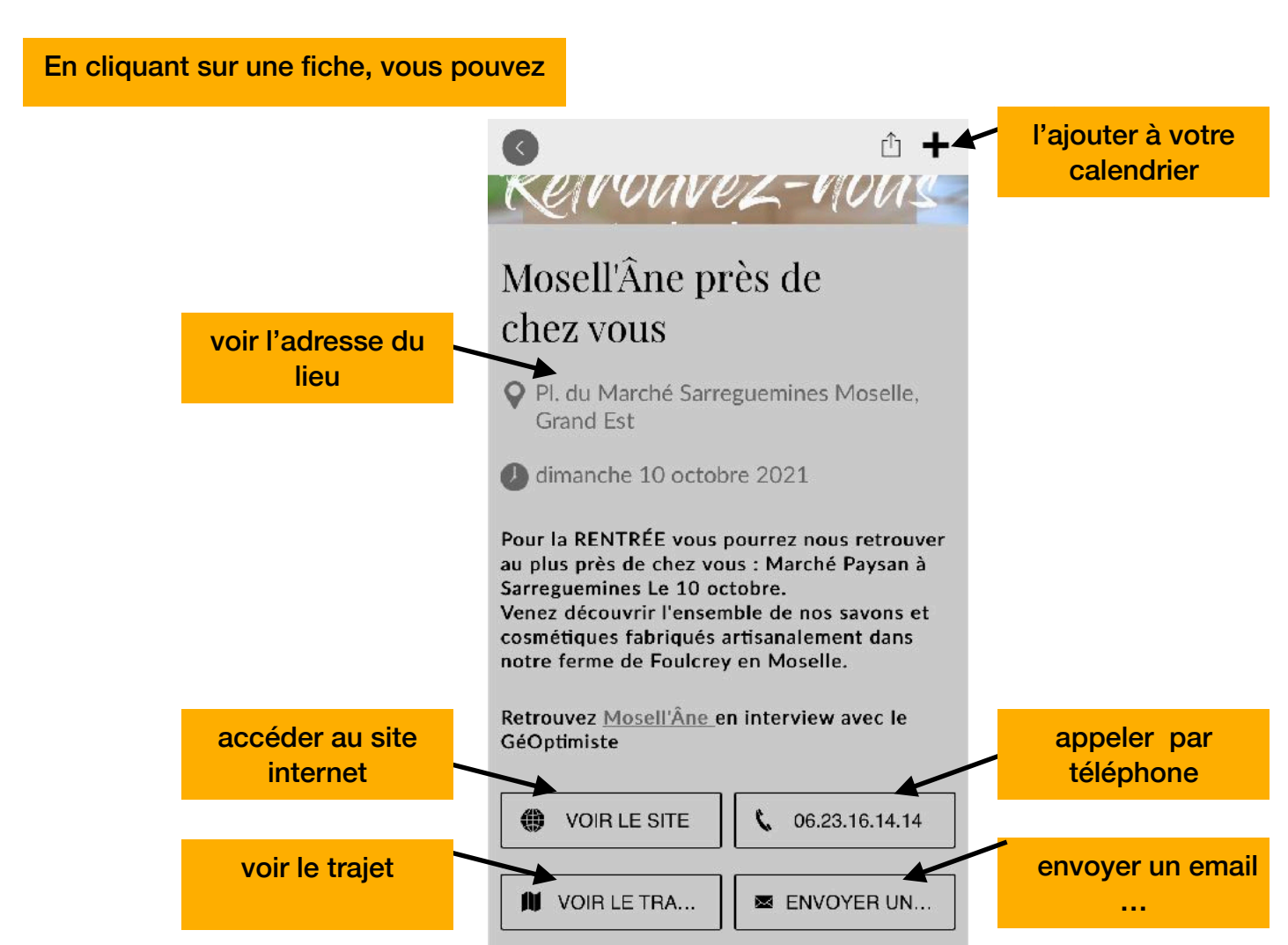

### « GPS des reportages » Les bonnes adresses

Quand vous cliquez sur une adresse ou sur une icône pointeur, vous ouvrez la fiche ainsi vous pouvez :

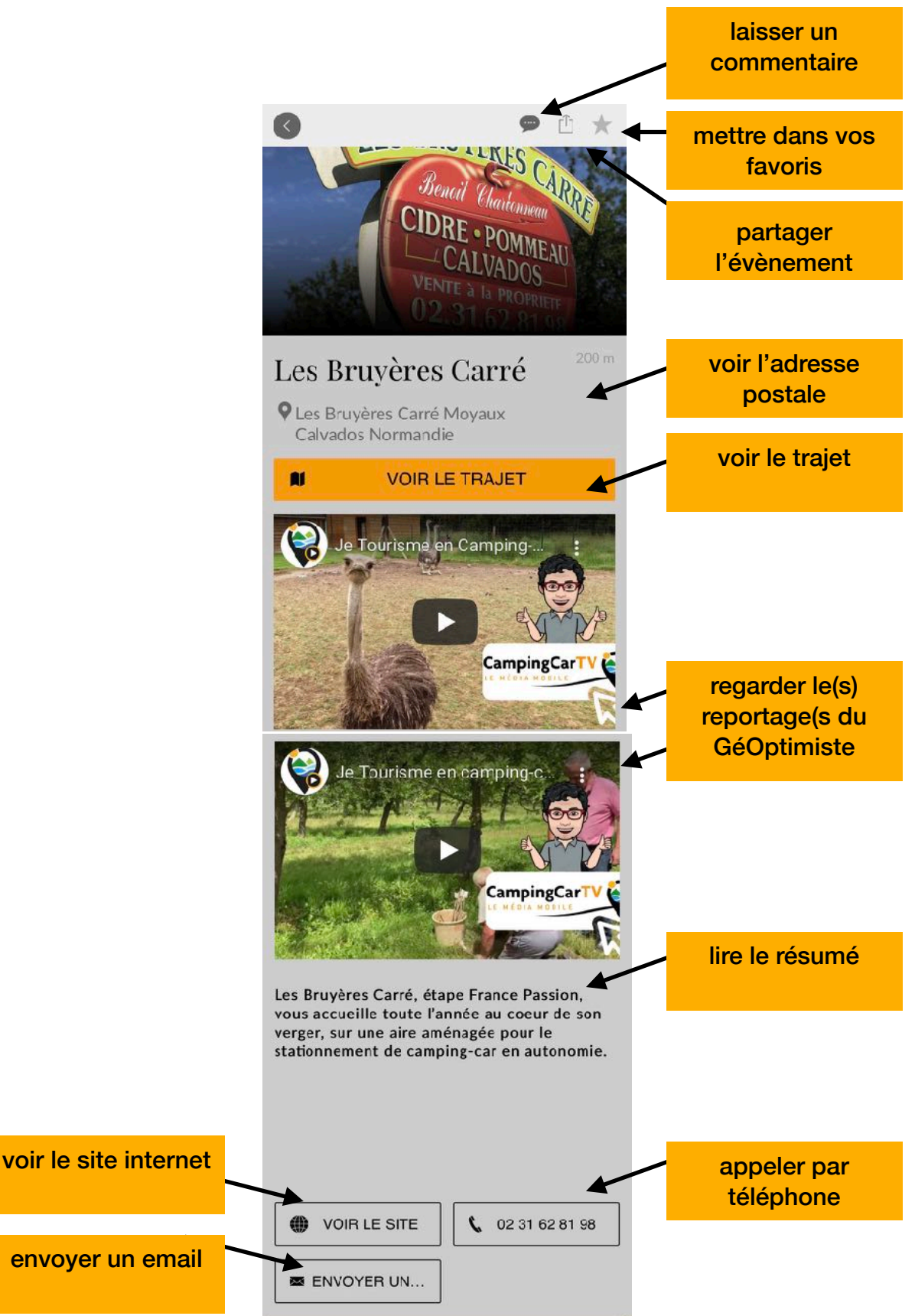

### « La Chaine TV » Les émissions

Retrouvez tous les reportages du GéOptimiste, vous pouvez les visionner en direct ou sur YouTube

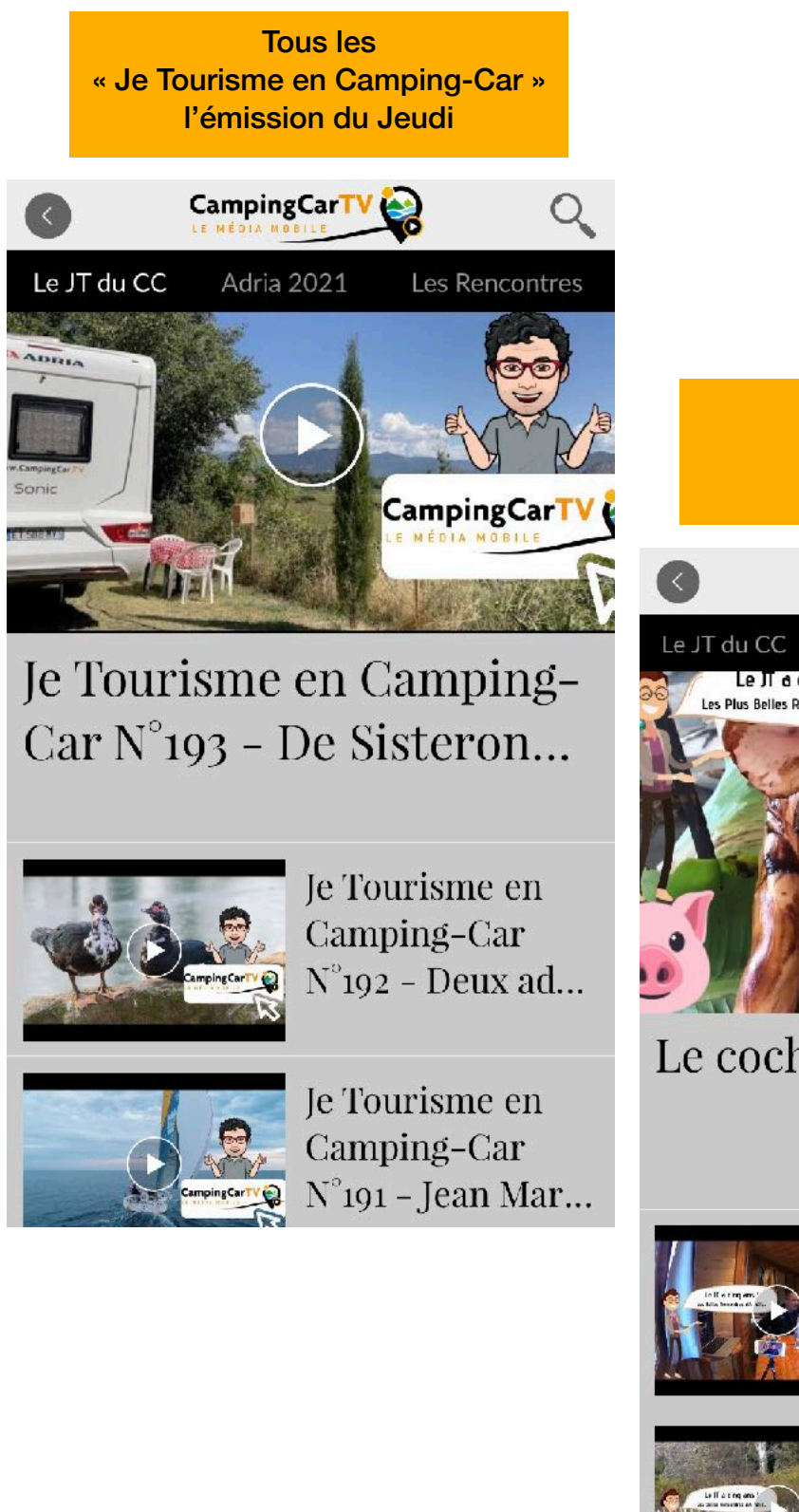

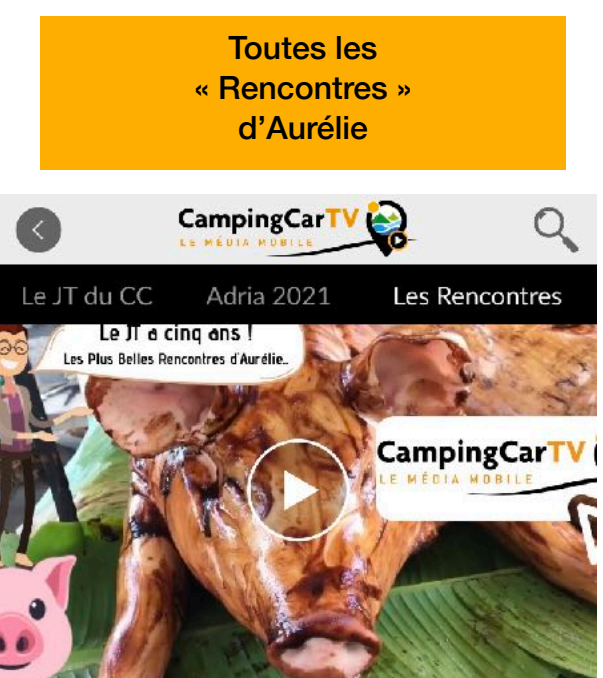

Le cochon des Marquises

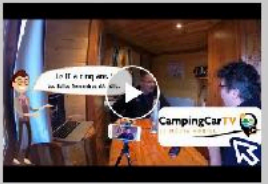

Tourisme en camping-car -Saint-Jean-en-R...

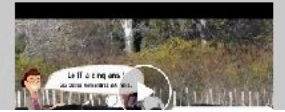

Tourisme en camping-car -

### « Les Idées Voyage »

Retrouvez tous les articles Coup de 🤎 du GéOptimiste parus dans Camping-car Magazine...

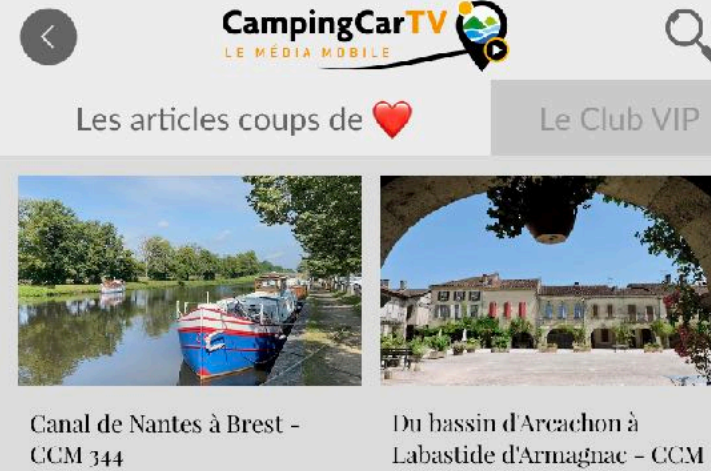

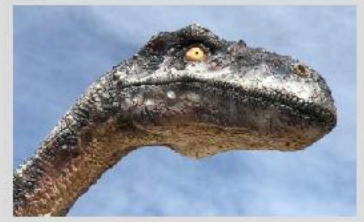

De Vichy à Clermont-Ferrand - CCM 341

342

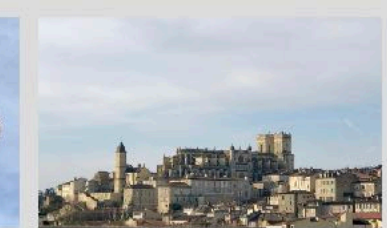

De Auch à Gavarnie -CCM 340

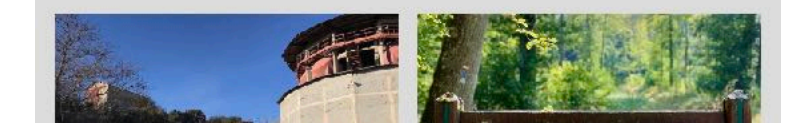

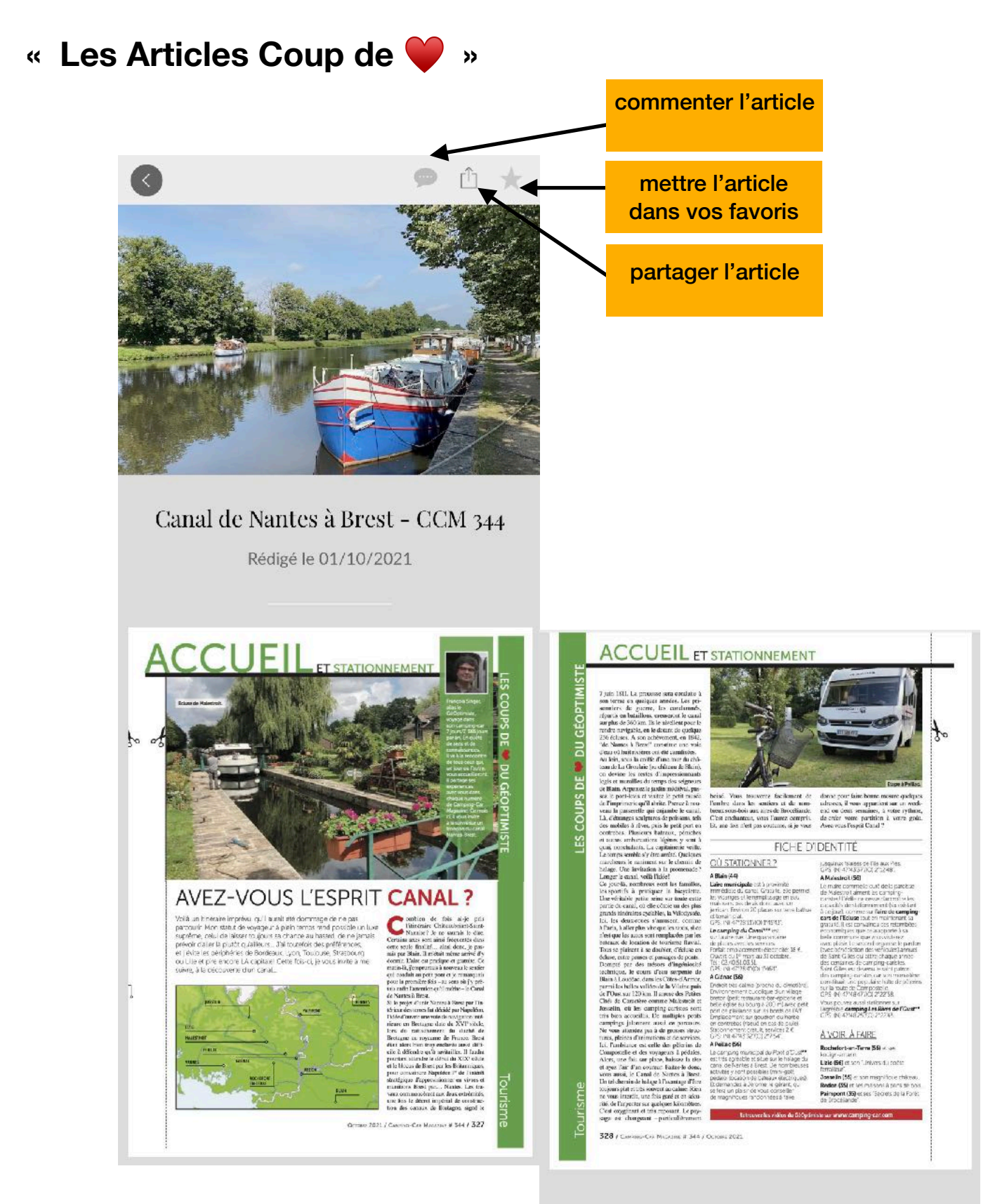

Téléchargez ci-dessous l'article "Les coups de coeur du GéOptimiste" - Camping-car Magazine N°344

🕮 CCM344 - Canal de Nantes à Brest

télécharger l'article